# การนำหนังสือรับรองผลการทดสอบไปวางในช่องทางต่างๆ

### ึกรณีสอบผ่าน เท่านั้น

## 1. ผู้สอบสามารถ Copy Link หนังสือรับรองผลการทดสอบ ที่ได้รับทางอีเมล ตามภาพด้านล่าง

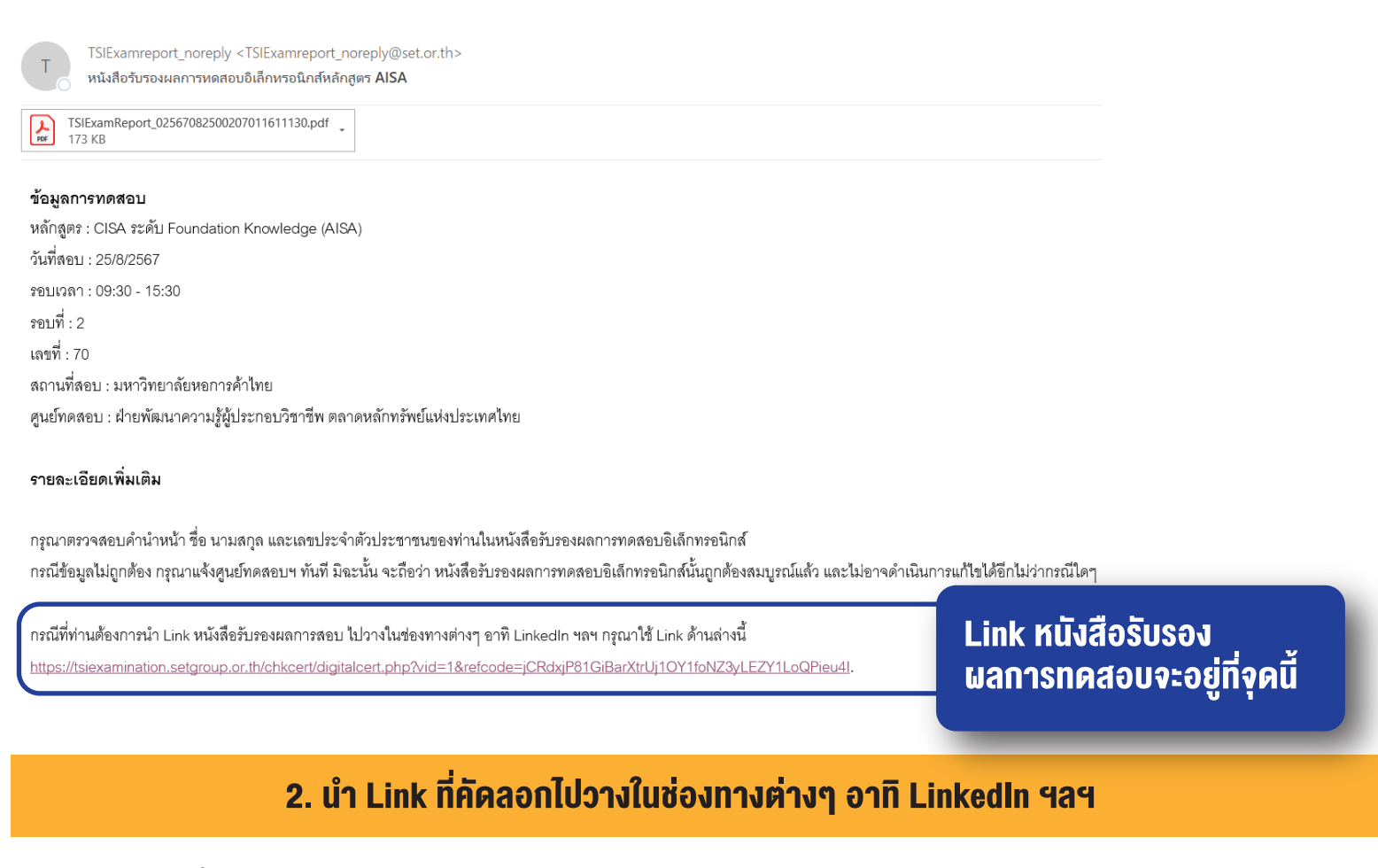

ผู้สอบสามารถเพิ่มข้อมูลหนังสือรับรองผลการทดสอบ ใน Profile LinkedIn Licenses & certifications

# Add license or certification × Expiration date Month Year Credential ID Credential URL

Linked in

นำ Link หนังสือรับรอง ผลการทดสอบ มาใส่ในจุดนี้

้หลังจากเพิ่มข้อมูลหนังสือรับรองผลการทดสอบใน LinkedIn เรียบร้อยแล้วจะปรากฏ ตามภาพด้านล่าง

#### Licenses & certifications

SET Accredited Investment and Securities Analyst (AISA)

The Stock Exchange of Thailand Issued May 2024

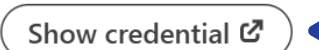

้สามารถ Click ดูหนังสือรับรองผลการทดสอบได้ที่นี่

### 3. เมื่อกดดูหนังสือรับรองผลการทดสอบ จะต้องกรอก Validation Code

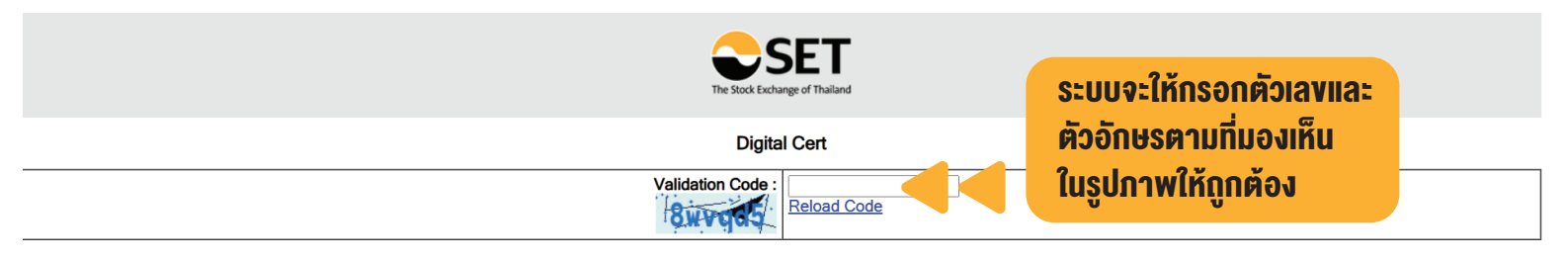

4. กรณีกรอก Validation Code ถูกต้อง ระบบจะแสดง หนังสือรับรองผลการทดสอบที่ระบุเพียง ชื่อ นามสกุล ชื่อหลักสูตรที่ทดสอบ วันเดือนปีที่ทดสอบ และผลการทดสอบ ตามภาพด้านล่าง

| L                                                                                                    | ogo ศูนย์ทดล                                                                                                    | สอบ และ ชื่อศูนย์ทดสอบ<br>Core Day 2010/224 10.15 เห<br>มระพยาทุกกรุม                                                                                                    |
|----------------------------------------------------------------------------------------------------|----------------------------------------------------------------------------------------------------|----------------------------------------------------------------------------------------------------|
| หลักสูตร<br>ชื่อ-สตุอ<br>สอบ มาม                                                                                                    | คร หลักสุดรมุขยะนำกรรองรุมคร<br>ดาวมาณฑ้าองหลักสูกร                                                                                                    | างราชวิปป<br>ในวันที่ 24 มีนวกคะ2561 วงปนาวา 64,30-12,40 น.                                                                                                    |
| andan al                                                                                                    | านที่สอบ                                                                                                    | และการและสมเน็จหุลึงในที่ 23 จังระดน 2563                                                                                                    |
| vescherekanis<br>begrundenzen<br>underscherekanis<br>mit der Schlassingen<br>die Schlassingen<br>und Schlassingen<br>die Schlassingen<br>besteht (1971 m. 1) | antivage ad holdings, of data to and due to an<br>or parameters and parameters of parameters and parameters<br>and an antibility of the state of the state of the state<br>of the antibility of the state of the state of the state<br>million state of the state of the state of the state<br>million state of the state of the state of the state<br>of the state of the state of the state of the state of the<br>state of the state of the state of the state of the state of the state<br>of the state of the state of th | unterentifiskelenfedusservalisefed mehr a bahrenslaverbelassatels<br>(† 5)<br>mendensei vinne, 600 ef avas soci in trass issansi, sakelskilte († Stoledarins<br>Gerenmendelskelensarge förstanskanssenfolgelsefedusservalisefed<br>18 biologi – efter och i statu is Stoled – status songe<br>infektionsammentelskelenfedusservalisefed |
| งัอมูลศูน                                                                                                    | ย์ทคสอบ                                                                                                    |                                                                                                    |